# คู่มือการใช้งานระบบยื่นคำร้องขอเอกสารทางการศึกษาออนไลน์

| ชื่องาน : การออกใบรับรองผลการศึกษา(ปพ.7) และใบ                                                                                                    |                         |                                                                                    | กลุ่มงาน : งานทะเบียน ฝ่ายวิชาการ โรงเรียนกุยบุรี                 |                                              |                   |          |
|----------------------------------------------------------------------------------------------------|-------------------------|------------------------------------------------------------------------------------|-------------------------------------------------------------------|----------------------------------------------|-------------------|----------|
| ระเบียนแสดงผลการเรียน(ปพ.1) ออนไลน์                                                                                                    |                         |                                                                                    | วิทยา เว็ปไซต์ : <u>https://sites.google.com/kuiwit.ac.th/tab</u> |                                              |                   |          |
| ลำดับที่                                                                                                    | วิธีการ / ขั้นตอนการ    | รายละเอียดงาน                                                                      | ระยะเวลา                                                          | ช่องทางการ                                   | ค่าธรรมเนียม      | หมายเหตุ |
|                                                                                                    | ให้บริการ               |                                                                                    | ดำเนินการ                                                         | ให้บริการ                                    |                   |          |
| 1                                                                                                    | ยื่นคำร้องพร้อมและ      | ผู้ยื่นคำร้องกรอกข้อมูล                                                            | 10 นาที                                                           | <u>https://sites.g</u>                       |                   |          |
|                                                                                                    | หลักฐาน                 | ์<br>และแนบเอกสารตาม <sup>ู้</sup> ข้อ<br>ควรทราบที่ระบุในเว็ป<br>ไซต์อย่างครบถ้วน |                                                                   | <u>oogle.com/kui</u><br><u>wit.ac.th/tab</u> | ไม่มีค่าธรรมเนียม |          |
| 2                                                                                                    | เจ้าหน้าที่บันทึกคำร้อง | เจ้าหน้าที่ทะเบียนติดต่อ<br>นัดผู้ขอรับเอกสาร                                      | 3 วันทำการ                                                        | งานทะเบียน<br>วัดผล<br>ฝ่ายวิชาการ           |                   |          |
| กฎหมายที่เกี่ยวข้อง :                                                                                                    |                         |                                                                                    |                                                                   |                                              |                   |          |
| กฎกระทรวงกำหนดหลักเกณฑ์และวิธีการกระจายอำนาจการบริหารและการจัดการศึกษา พ.ศ. 2550<br><i>คำสั่ง</i> กระทรวงศึกษาธิการ. ที่ สพฐ. ๖๑๖/๒๕๕๒. เรื่อง การ <i>จัดทำระเบียน</i> แสดงผลการเรียนหลักสตรแกนกลาง <i>การ</i> ศึกษา |                         |                                                                                    |                                                                   |                                              |                   |          |

ขั้นพื้นฐาน (ปพ.๑)

ระเบียบกระทรวงศึกษาธิการว่าด้วยทะเบียนนักเรียน พ.ศ.2535

# ขั้นตอนการขอเอกสารโดยละเอียด

- เข้าเว็บไซต์ <u>https://sites.google.com/kuiwit.ac.th/tab</u>
- 2. อ่านรายละเอียดข้อควรทราบก่อนยื่นคำร้อง
- 3. กรอกข้อมูลการขอเอกสาร
  - กรอกข้อมูลที่จำเป็นสำหรับการขอเอกสาร
    - ชื่อ นามสกุล
    - ระดับชั้น
    - ปีการศึกษาที่จบ
    - วัน/เดือน/ปี เกิด
    - ชื่อ นามสกุล บิดา
    - ชื่อ นามสกุล มารดา
    - เบอร์โทรศัพท์ผู้ยื่นคำร้อง
  - ตรวจสอบความถูกต้องข้องข้อมูลที่กรอก

#### 4. เลือกประเภทเอกสาร

 เลือกประเภทเอกสารที่ต้องการขอ ระเบียนแสดงผลการเรียน (ปพ.1) หรือ ใบรับรองการ เป็นนักเรียน (ปพ.7)

### 5. อัพโหลดเอกสารที่เกี่ยวข้อง

- สำเนาทะเบียนบ้านผู้ยื่นคำร้อง (รับรองสำเนาถูกต้องในเอกสารให้ถูกต้อง)
- สำเนาทะเบียนบ้านบิดาผู้ยื่นคำร้อง (รับรองสำเนาถูกต้องในเอกสารให้ถูกต้อง)
- สำเนาทะเบียนบ้านมารดาผู้ยื่นคำร้อง (รับรองสำเนาถูกต้องในเอกสารให้ถูกต้อง)
- ใบแจ้งความเอกสารทางการศึกษาสูญหาย(สถานีตำรว<sup>จ</sup>เป็นผู้ออกหลักฐาน) (เอกสารนี้จะใช้ ต่อเมื่อหลักฐานทางการศึกษาสูญหายต้องการมาขอใหม่ หากไม่ใช่การสูญหายข้อนี้ไม่ต้อง ส่งเอกสาร)
- การโอนเงินผ่านธนาคาร, ชำระผ่านบัตรเครดิต หรือการชำระผ่านแอปพลิเคชันการเงินต่าง ๆ
- ส่งคำขอ
  - ตรวจสอบข้อมูลทั้งหมดอีกครั้ง
  - กดปุ่ม "ส่ง" เพื่อทำการขอเอกสารทางการศึกษาออนไลน์

ระยะเวลาในการตรวจสอบความถูกต้องและครบถ้วนของเอกสารคำร้องและหลักฐานอื่นที่เกี่ยวข้อง ไม่เกิน 1 วันทำการ ในกรณีของวันหยุดราชการต่อเนื่องหลายวัน หรือปริมาณเอกสารรับเข้ามีเป็นจำนวนมาก ระยะเวลาที่ใช้ในการตรวจสอบจะนานกว่าปกติ แต่ไม่เกิน 3 วันทำการ

เมื่อจัดทำเอกสารเรียบร้อยเจ้าหน้าที่ทะเบียนจะติดต่อเพื่อแจ้งผู้ยื่นคำร้อง

### คู่มือการใช้งานระบบดูเกรดออนไลน์

ชื่องาน : ดูเกรดออนไลน์ กลุ่มงาน : งานทะเบียน ฝ่ายวิชาการ โรงเรียนกุยบุรีวิทยา

1. นักเรียนเข้าเว็ปไซต์ : <u>https://www.dograde.online/kuiwit</u>

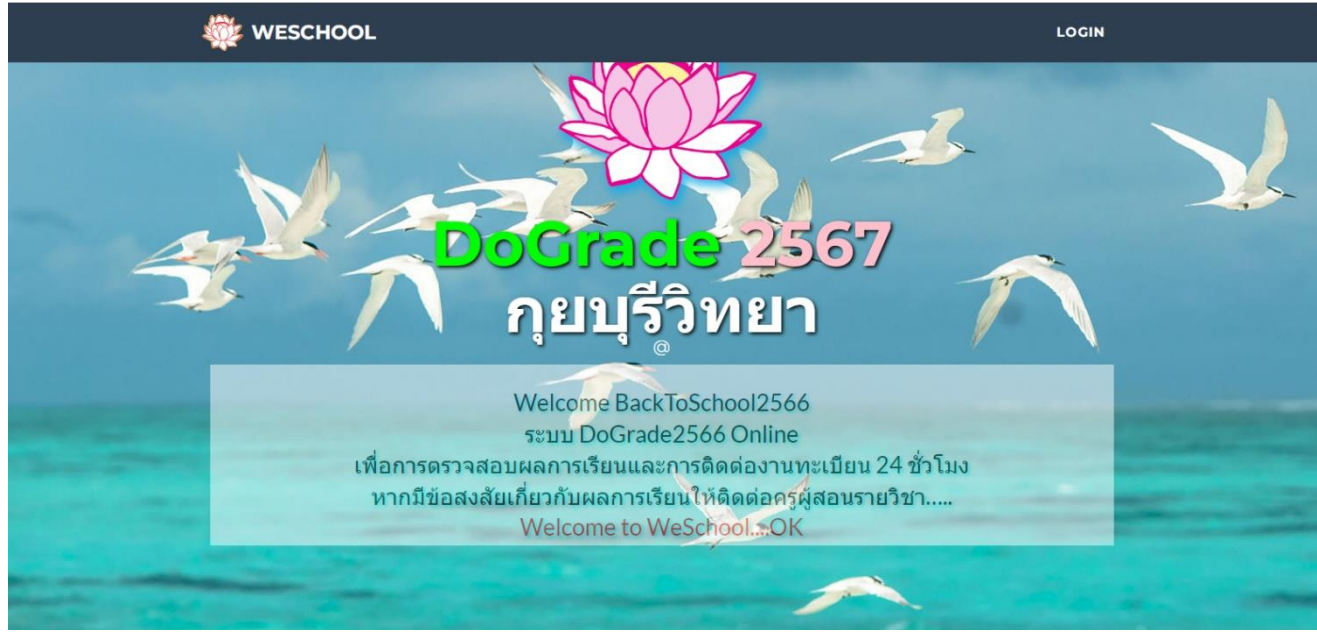

2. กรอกรหัสนักเรียน และวัน เดือน ปีเกิด ตามรูปแบบที่กำหนด

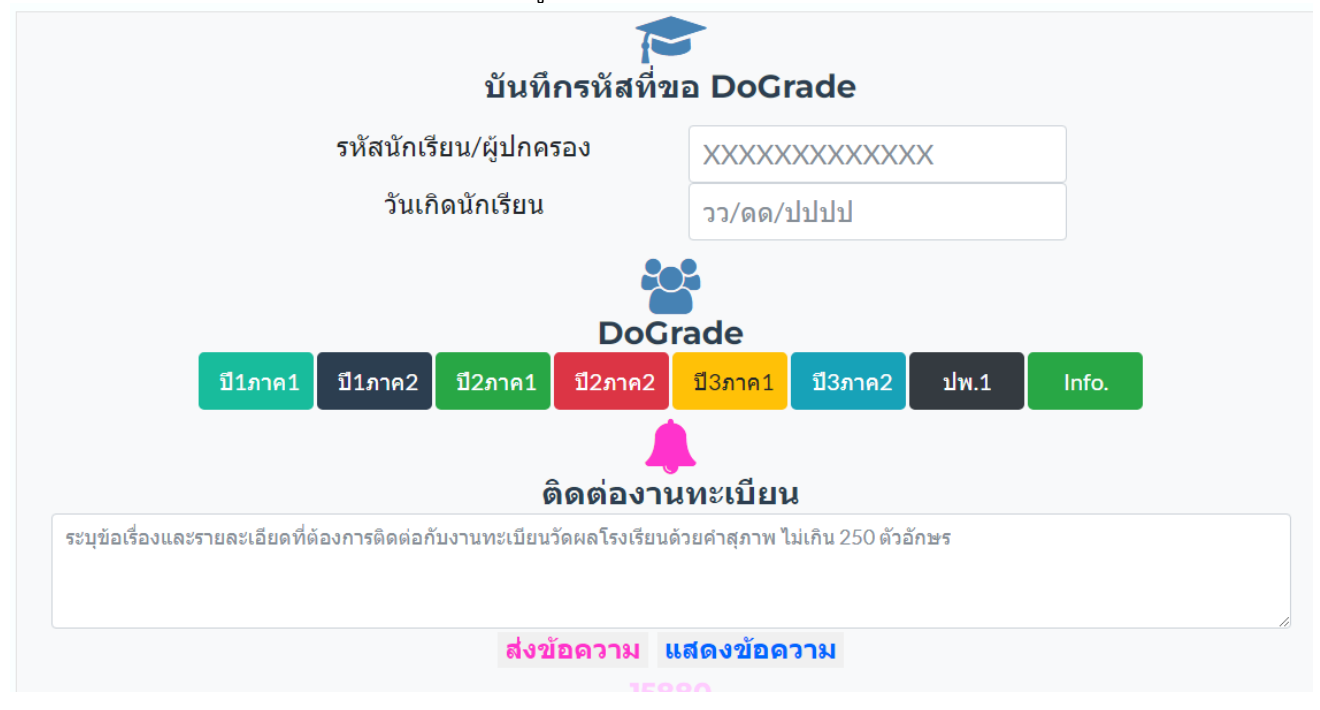

 กดที่ ปี....ภาคเรียน... ที่ต้องการดูเกรด หากต้องการดูเกรดเฉลี่ยสะสม ให้กดดูที่ ปพ.1

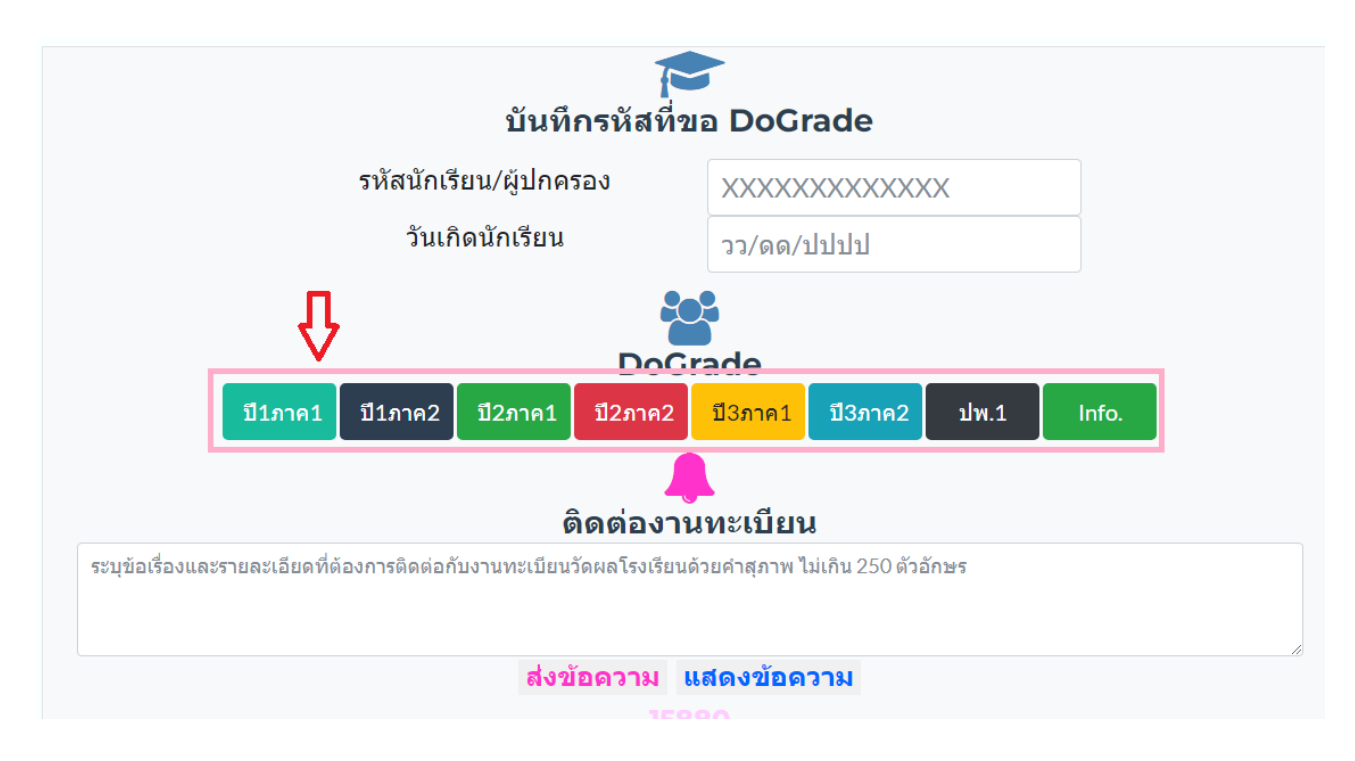